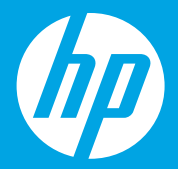

# Start here [English]

# **Commencez ici** [Français]

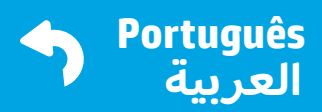

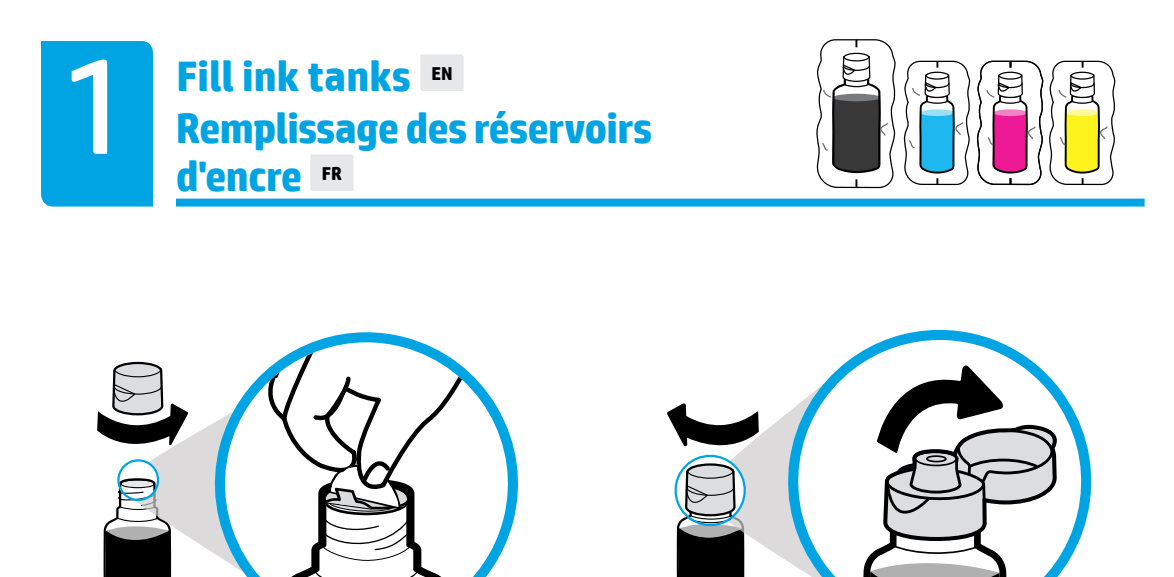

Remove black bottle cap, remove seal. Replace cap, flip lid open.

Enlevez le bouchon du flacon noir, retirez le joint. Remettez en place le bouchon, rabattez le couvercle pour l'ouvrir.

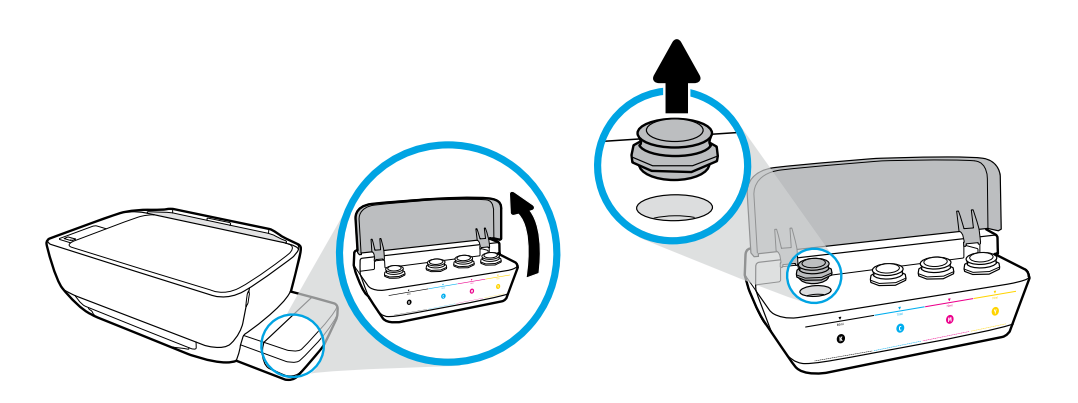

Open ink tank lid. Remove plug from black tank.

Ouvrez le couvercle du réservoir d'encre. Enlevez le bouchon sur le réservoir noir.

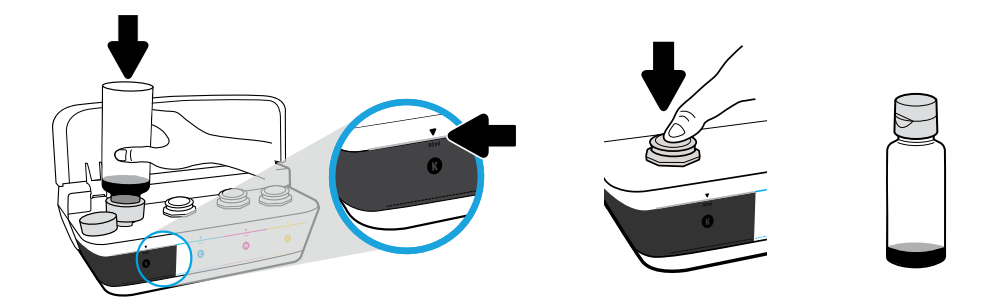

Hold bottle on tank nozzle. Fill ink to line. Replace plug and press firmly to close.

Maintenez le flacon sur la buse du réservoir. Remplissez jusqu'à la ligne. Remettez en place le bouchon et appuyez fermement pour le fermer.

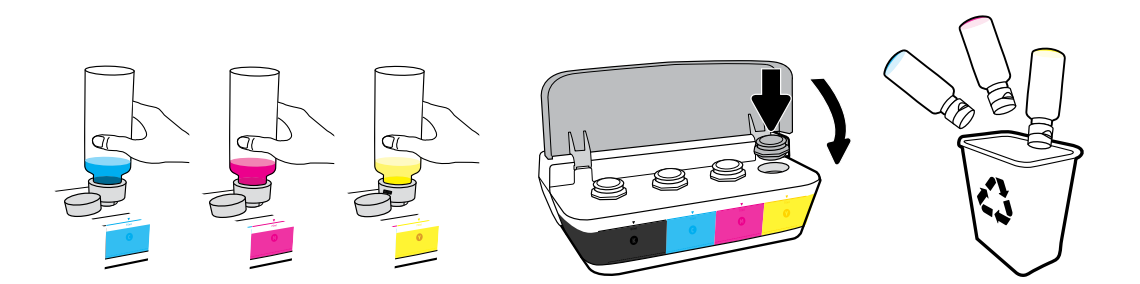

Repeat steps for each color. Close lid. Save remaining black ink for refilling.

Répétez les étapes pour chaque couleur. Refermez le capot. Conservez l'encre noir restante pour faire l'appoint.

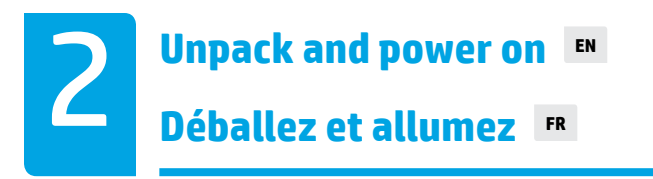

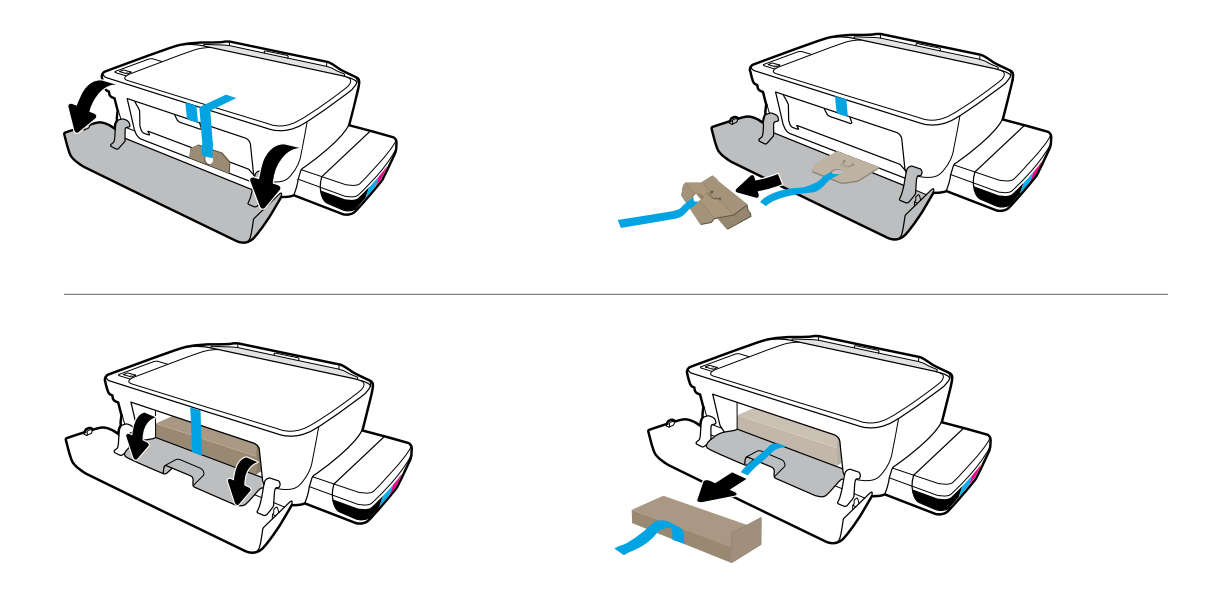

Remove packing material, tape, and two cardboard restraints.

Retirez l'emballage, le ruban et les deux fixations en carton.

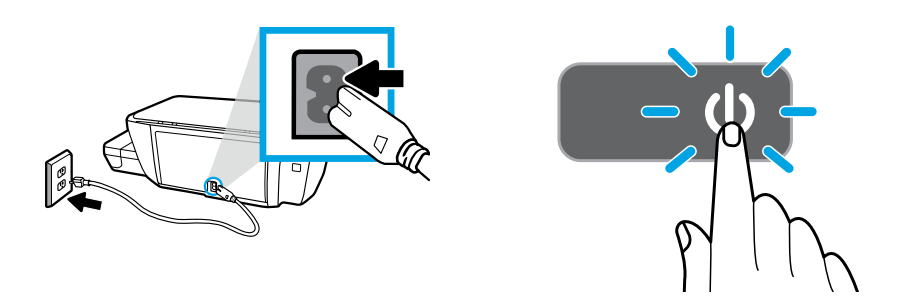

### Plug in power cord and turn on printer.

Branchez le cordon d'alimentation et allumez l'imprimante.

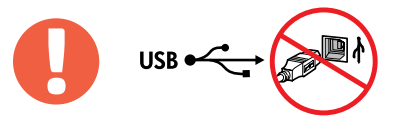

=

, Connect USB cable only when prompted during software installation.

Branchez le câble USB uniquement lorsque vous y êtes invité pendant l'installation du logiciel.

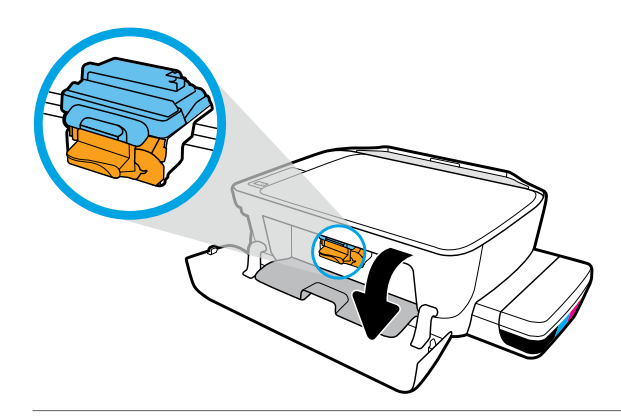

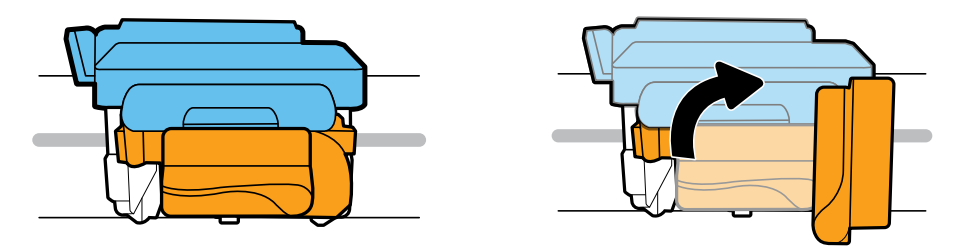

Wait for print carriage to move to center and stop. Turn orange handle.

Patientez le temps que le chariot d'impression se déplace au centre et qu'il s'arrête. Tournez la poignée orange.

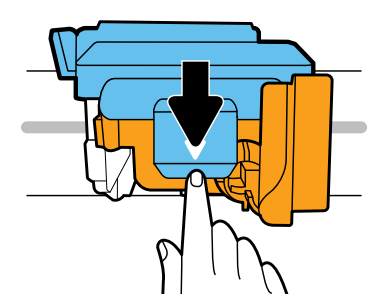

Press down on blue latch to open.

Appuyez sur le loquet bleu pour l'ouvrir.

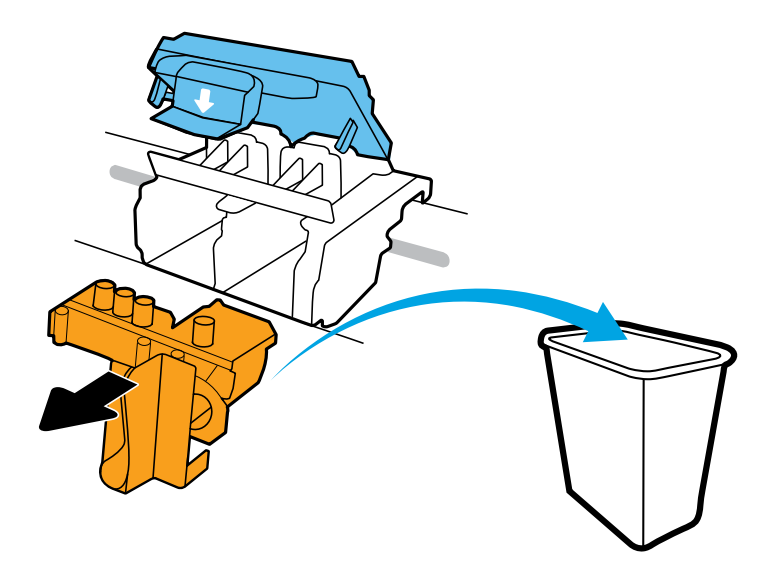

Remove and discard orange plastic piece. Handle carefully to avoid ink stains.

Retirez et jetez la pièce en plastique orange. Manipulez avec soin pour éviter les taches d'encre.

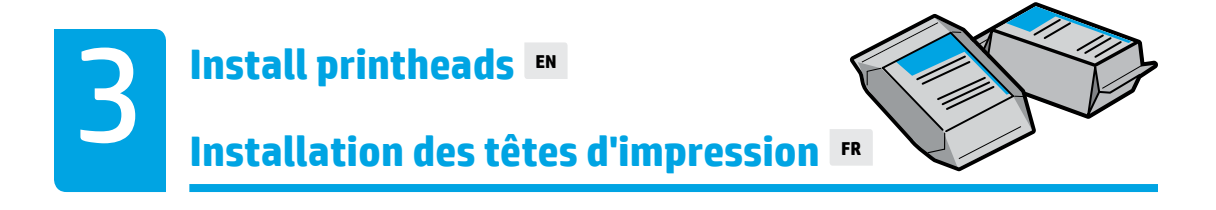

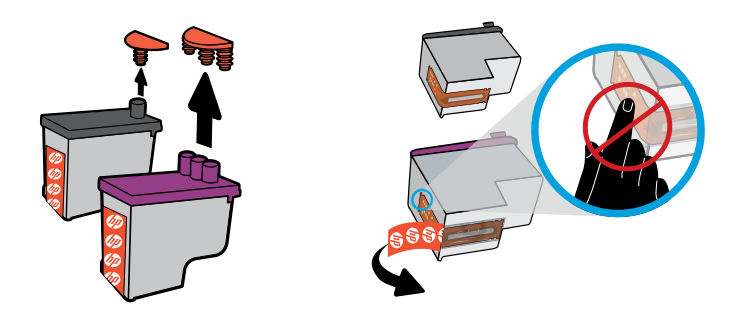

Remove plugs from tops of printheads, then remove tape from contacts using pull tabs.

Enlevez les bouchons sur le dessus des têtes d'impression, puis retirez la bande des contacts en utilisant des languettes pour tirer.

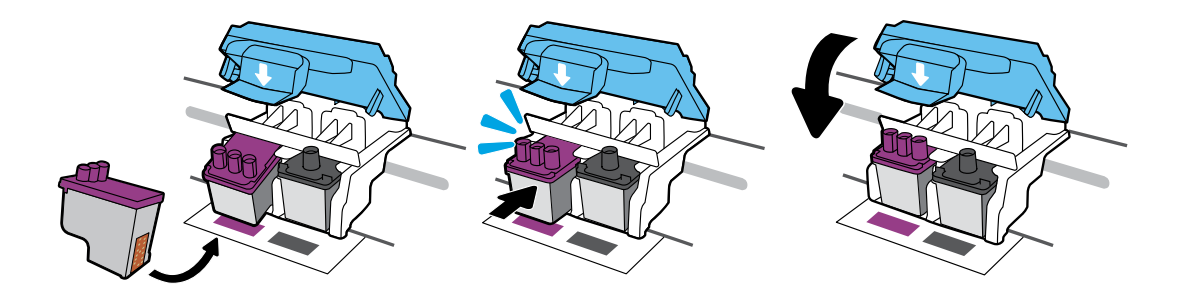

Slide in printheads until they snap. Firmly close blue latch.

Faites glisser les têtes d'impression jusqu'à ce qu'elles s'enclenchent. Fermez bien le loquet bleu.

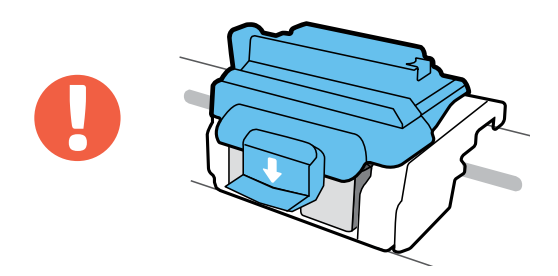

IMPORTANT! Keep blue latch closed after printhead installation.

IMPORTANT ! Maintenez le loquet bleu fermé après avoir installé la tête d'impression.

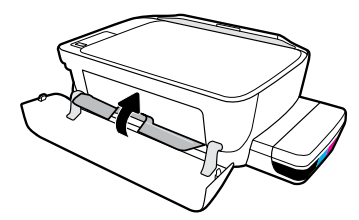

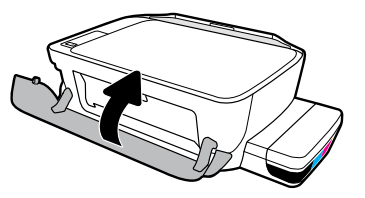

Close printhead access door, then close front door.

Fermez la porte d'accès à la tête d'impression, puis fermez la porte avant.

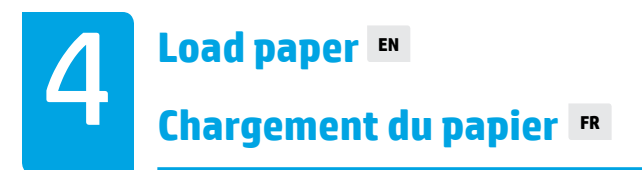

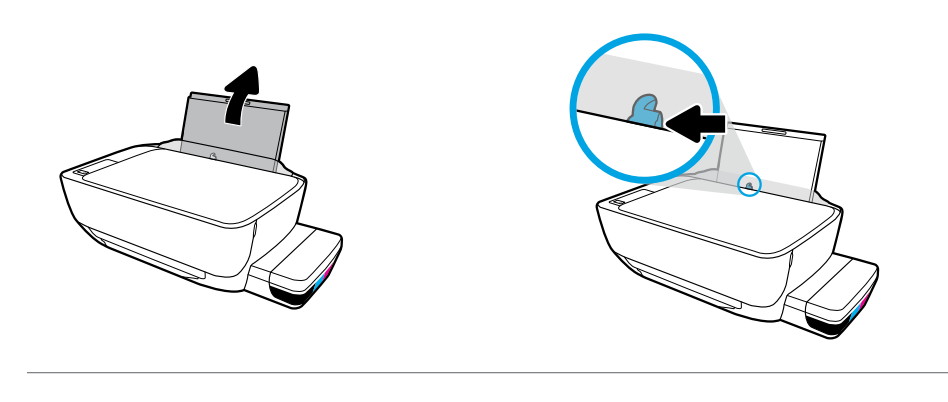

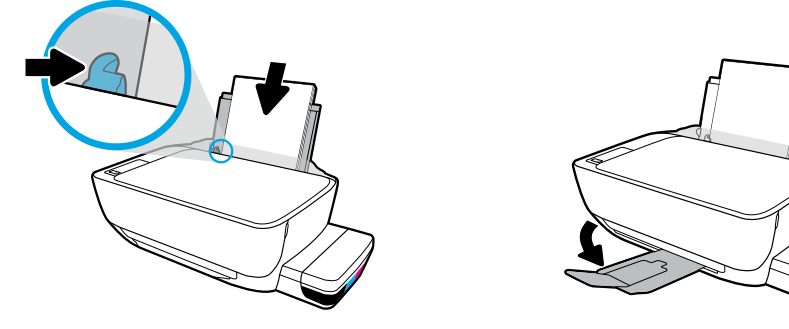

Pull out input tray. Load plain white paper and adjust guide. Pull out output tray and extender.

Retirez le bac d'entrée. Chargez du papier ordinaire et ajustez le guide. Dépliez le bac de sortie et son extension.

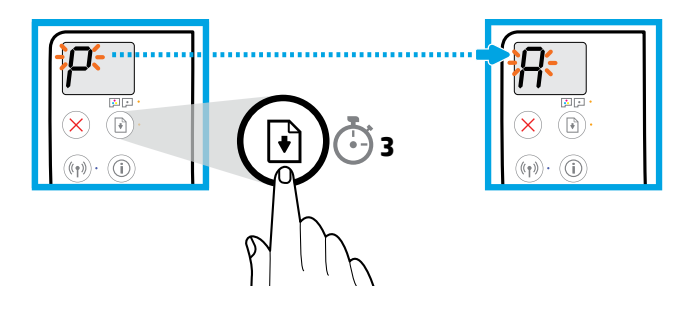

Press (a) (Resume) for 3 seconds. Wait for alignment page to print when blinking "P" becomes "A".

Appuyez sur (a) (Reprendre) pendant 3 secondes. Attendez que la page d'alignement s'imprime lorsque le « P » clignotant devient un « A ».

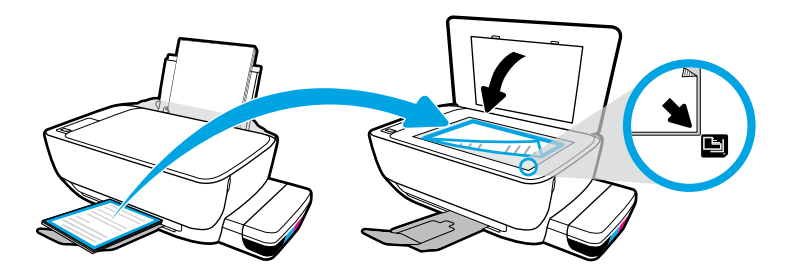

Place alignment page on scanner glass.

Placez la page d'alignement sur la vitre du scanner.

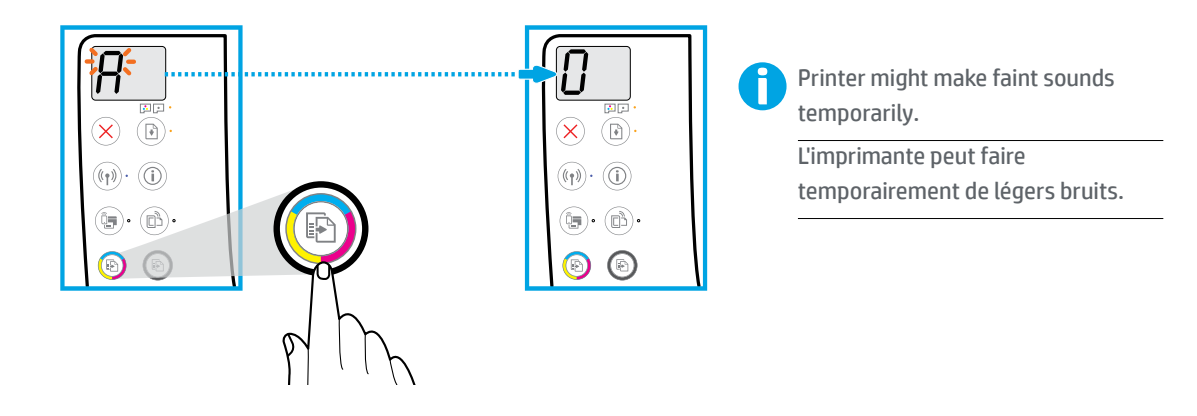

Press 💿 (Color Copy) to complete printhead alignment. Continue setup when "A" becomes "O".

Appuyez sur 💿 (Copie couleur) pour terminer l'alignement de la tête d'impression. Continuez la configuration lorsque « A » devient « O ».

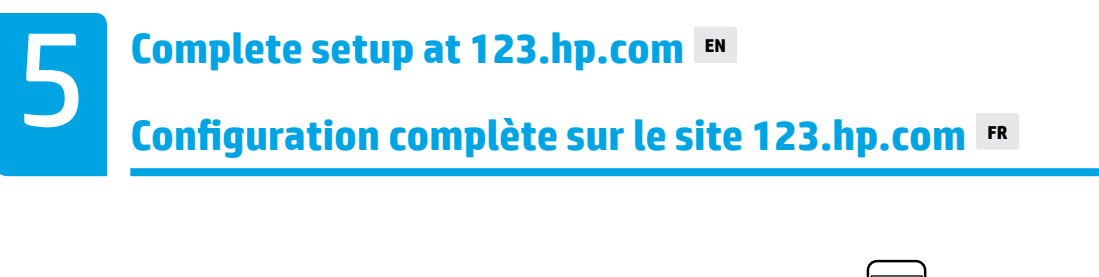

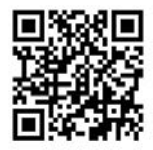

123.hp.com

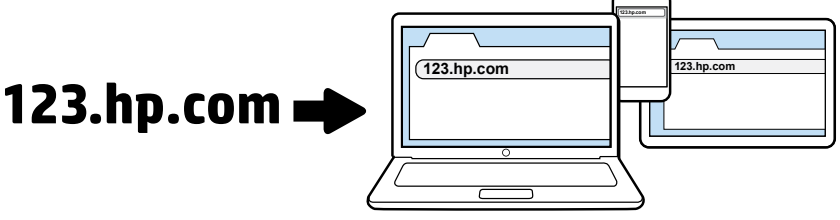

Enter **123.hp.com** in a web browser on your computer or mobile device to download and install the HP printer software or HP Smart app.

Note for Windows<sup>®</sup> users: You can also order a printer software CD at www.support.hp.com.

Register your printer online during software or mobile app installation. You can also learn about registration at **www.register.hp.com**.

#### Need help?

Press (i) (Information) on the printer control panel to print an information page about connecting your mobile devices.

Saisissez **123.hp.com** dans un navigateur Web sur votre ordinateur ou votre appareil mobile pour télécharger et installer le logiciel d'impression HP ou l'application HP Smart.

**Remarque à l'attention des utilisateurs de Windows**<sup>®</sup> : Vous pouvez également commander un CD du logiciel de l'imprimante sur le site **www.support.hp.com**.

Enregistrez votre imprimante en ligne lors de l'installation du logiciel ou de l'application mobile. Vous pouvez également en savoir plus sur l'inscription sur le site **www.register.hp.com**.

#### Besoin d'aide ?

Appuyez sur (i) (Information) sur le panneau de commande de l'imprimante pour imprimer une page d'information concernant la connexion de vos appareils mobiles.

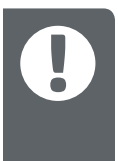

**IMPORTANT:** Read following pages to prevent damage to your printer.

**IMPORTANT :** Lisez les pages suivantes pour éviter toute détérioration de votre imprimante.

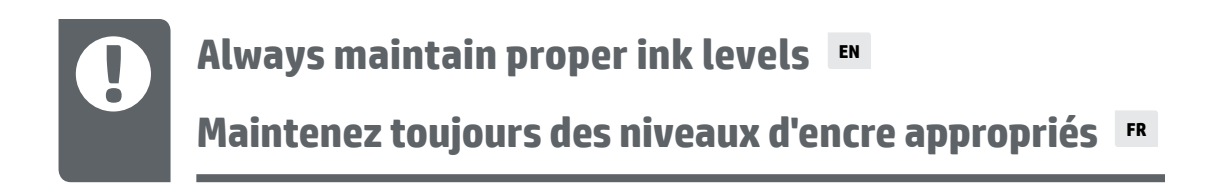

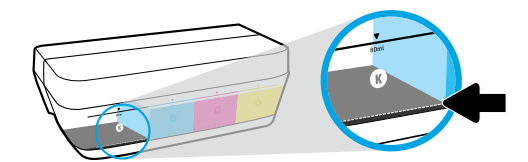

Always refill ink before it falls below lower line.

Faites toujours l'appoint d'encre avant que le niveau soit en-dessous de la ligne inférieure.

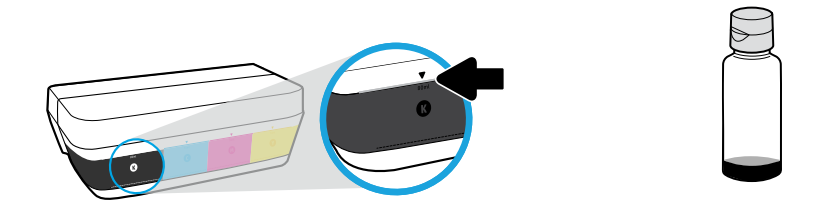

Fill ink to upper line. Some ink might be left in the bottles.

#### Remplissez jusqu'à la ligne supérieure. Un peu d'encre peut rester dans les flacons.

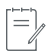

Product service or repairs required as a result of filling the ink tanks improperly and/or using non-HP ink will not be covered under warranty.

Les services ou réparations du produit requis suite à un remplissage incorrect des réservoirs d'encre et/ou l'utilisation d'encre de marque autre que HP ne sont pas couverts par la garantie.

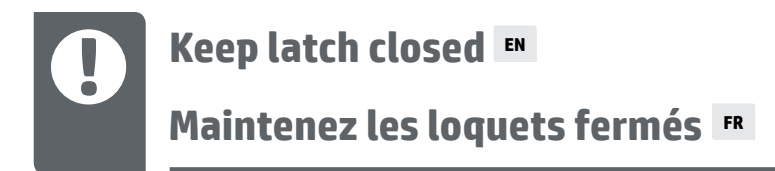

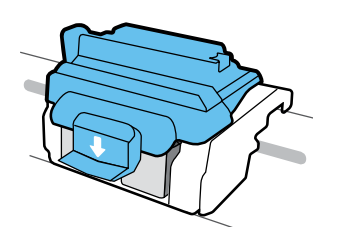

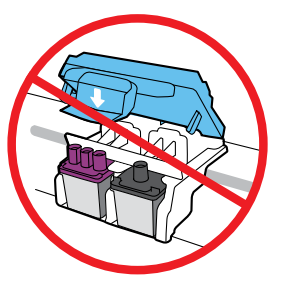

After setup, do not open the blue latch unless installing new printheads or moving printer outside home or office.

Après la configuration, n'ouvrez pas le loquet bleu sauf si vous devez installer de nouvelles têtes d'impression ou si vous devez déplacer l'imprimante en dehors de votre domicile ou de votre bureau.

### Moving printer after setup 💵

Déplacement de l'imprimante après configuration 💌

**Short Distance:** If you are moving the printer within your home or office, keep blue latch closed, and keep printer level.

**Long Distance:** If you are moving the printer outside your home or office, visit **www.support.hp.com** or contact HP.

**Courte distance :** Si vous déplacez l'imprimante à l'intérieur de votre domicile ou de votre bureau, maintenez le loquet bleu fermé et maintenez l'imprimante de niveau.

**Longue distance :** Si vous déplacez l'imprimante en dehors de votre domicile ou de votre bureau, consultez le site **www.support.hp.com** ou contactez HP.

Windows is either a registered trademark or trademark of Microsoft Corporation in the United States and/or other countries.